# TABLE OF CONTENTS

| STARTING UP                         |
|-------------------------------------|
| GAMECONTROIS                        |
| Grune Contributes                   |
| GAMEPAD LIVE MENU                   |
| INTENTODY                           |
| INVENTORY                           |
| AREA MAP                            |
|                                     |
| LIMITED WARRANTY & CUSTOMER SUPPORT |
|                                     |

## STARTING UP

### AUTOSAVE NOTIFICATION

THIS GAMF SUPPORTS AN AUTOSAVE FEATURE. DO NOT TURN OFF YOUR WII UTM CONSOLE WHEN YOU SEE THE AUTOSAVE ICON.

## TITLE SCREEN

PRESSING THE A BUTTON OR THE + BUTTON (START) OPENS THE LOAD GAME MENU. SELECT A SLOT TO START A NEW GAME OR CONTINUE AN EXISTING SAVE. WHEN STARTING A NEW GAME. YOU ARE PRESENTED WITH THE FOLLOWING OPTIONS:

- SUBTITLES TOGGLE SUBTITLES ON OR OFF.
- · DIFFICULTY CHOOSE BETWEEN EASY, NORMAL, AND APOCALYPTIC DIFFICULTIES.
- , GAMMA & GAMEPAD GAMMA ADJUST THE GAMMA LEVEL SO THAT THE OUTER RUNES OF THE IMAGE ARE FAINTLY VISIBLE, BUT NOT ENTIRELY BLACK.

· GAME MODES - TOOGLE DISPLAYS ON OR OFF. \*TOGGLE BOTH ON TO USE THE GAMEPAD LIVE MENU

FEATURE AND PLAY WITHOUT PAUSING THE GAME!

ONCE A DARKSIDERS' II SAVE IS CREATED OR SELECTED, YOU ARE TAKEN TO THE MAIN MENU: · CONTINUE - RESUME WHERE YOU LEFT OFF.

OPTIONS – CHANGE THE GAME SETTINGS.

· CREDITS - THIS SELECTION DISPLAYS A LIST OF THE FINE PEOPLE WHO MADE DARKSIDERS' II.

CHOOSE CAMPAIGN - SELECT THE MAIN CAMPAIGN OR THE ARGUL'S TOMB EXPANSION PACK CAMPAIGN

# nordic games

Wwise

. © 2013. Havok.com Inc. (or its licensors). All Rights Re havok.com for details

tion and others All rights reserve

person obtaining a copy of this software and a of the Software, and to permit persons to who files (the "Software"), to deal in the Software without restriction, including v ed to do so, provided that the

UBED "AS IS", WITHOUT WARRANTY OF ANY KINO, EXPRESS OR IMPLED, INCLUDING BUT NOT LIMITED TO THE WARRANTIES OF MERCHANTABILITY, FITNESS FOR A PARTICU I. N NO EVENT SHALL THE COPYRIGHT HOLDER OR HOLDERS INCLUDED IN THIS NOTICE BE LIABLE FOR ANY CLAIM, OR ANY SPECALA INDREFTO NO THIS THE USE OR PREDO USIES, DATA OR PROFTS, WIETEREM THA ACTION OF CONTRACT, REGUBERCE OR OTHER TORTIOUS ACTION, ARISING DUP OF AN CONNECTION WITH THE USE OR PREDO USIES, DATA OR PROFTS, WIETEREM THA ACTION OF CONTRACT, REGUBERCE OR OTHER TORTIOUS ACTION, ARISING DUP OF AN CONNECTION WITH THE USE OR PREDO AGES, OR ANY

this notice, the name of a copyright holder shall not be used in advertising or otherwise to promote the sale, use or other dealings in this Software without prior written authorization of the copyrig

ight (c) 2006,2007 Mutsuo Saito, Makoto Matsumoto and Hiroshima University. All rights reserve

and use in source and binary forms, with or without modification, are permitted provided that the following conditions are met ode must retain the above copyright notice, this list of conditions and the following dis

ight notice, this list of con inne and the fal imer in the docu ntation and/or other materials provided with the distribution rsity nor the names of its contributors may be used to endorse or promote products derived from this software without specific prior written perm

TENDRE DE PROVINCIO DE LAS COMPANIESTENCIES EN CONTRIBUTIONS AS ES AND ANY EXPESSION MANARES MANARES, MANARAS, MANARES, MANARAS, MANARES, MANARAS, MANARES, MANARES, rademarks are property of their respective owners. Wii U is a trademark of Nintendo. © 2013 Nintendo

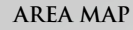

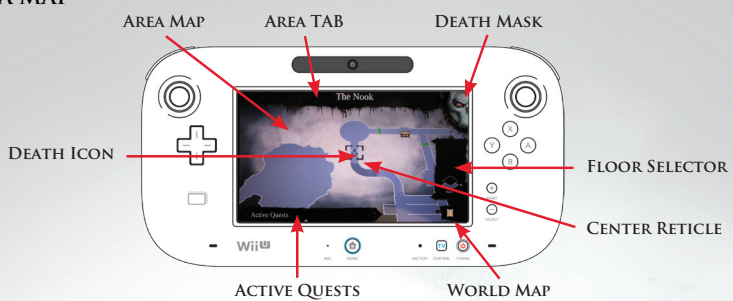

DEATH MASK - TAPPING THIS ICON IS USED TO TOGGLE BETWEEN THE INVENTORY PAGE & THE AREA MAP PAGE.

AREA TAB - THE DESIGNATION OF DEATH'S CUR-RENT LOCATION.

AREA MAP - A 2D DISPLAY OF THE AREA SUR-ROUNDING DEATH. THIS MAP CAN BE PANNED AROUND BY TOUCH-DRAGGING THE DISPLAY.

**DEATH ICON - DEATH'S CURRENT POSITION IN** THE ENVIRONMENT.

#### LIMITED WARRANTY AND CUSTOMER SUPPOR

Product Warran Nordic Games GmbH will glady replace any disc free of charge, whether accidentally damaged or due to Nordic Games GmbH warrants for a period of 90 days starting from the date of purchase that the manufacturer defect within the first year of ownership. To obtain a replacement disc, please return the faulty disc with a check or money order for ELIR 8 00 to cover postane and handling fees

Please be sure to include the following: Full Name · Address, City, State/Prov., Zip Code/Postal Code, Country Telenhone Number Email Address (if applicable) Product Name(s)

· Brief note describing the problem Mail to:

Nordic Games GmbH Landstraßer Hauptstraße 1/Top 18 A-1030 Vienna Austria

Technical Support If you are experiencing technical problems with this software, and you have carefully followed the instructions in this manual, you may find further support in the following places:

Please visit the Technical Support section of our Website where we have posted common problems and solutions that may help you at:

Online Support: <http://www.nordicgames.at/index.php/contact> Skype contact: support.quantic.lab Phone Sunnort: +1 (206) 395-3545 Phone: +40 (0) 364 405 777 Please note: We do not provide hints via technical support.

#### LICENSED BY NINTENDO

**PRINTED IN USA** 

Nordic Games Nordic Games NA Inc. 132 Clyde Street, Suite 3, West Sayville, NY 11796, USA

software will essentially work in accordance with the accompanying printed materials. The complete liability of Norric Games GmbH and your only claim consists at the ontion of Norric Games GmbH of a eimbursement of the paid purchase price or of repairing or substituting the software product which is not in accordance with Nordic Games GmbH's limited warranty, insofar as it is returned to Nordic Games GmbH together with a copy of the invoice. This limited warranty will not apply if the failure of the softwar product is due to an accident, misuse or faulty application.

ACTIVE OUESTS - TAPPING THIS TAB WILL

BEACON ON THE AREA MAP.

RENT DUNGEON.

UP THE WORLD MAP.

ITEM TO GET ITS DESCRIPTION.

PULL UP ALL CURRENTLY AVAILABLE OBJECTIVES.

TAPPING & HOLDING A QUEST WILL UPDATE THE

**CENTER RETICLE -** PLACE THE RETICLE OVER AN

FLOOR SELECTOR - THIS ICON IS USED TO CYCLE

WORLD MAP - TAPPING THIS ICON WILL BRING

THROUGH THE AVAILABLE FLOOR OF THE CUR-

THE SOFTWARE IS PROVIDED. AS IS\* WITHOUT WARRANTY OF ANY KIND. EXPRESS OR IMPLIED. INCLUDING BUT NOT LIMITED TO THE WARRANTIES OF MERCHANTABILITY, FITNESS FOR A PARTICULAR PURPOSE AND NONINFRINGEMENT. IN NO EVENT SHALL THE AUTHORS OR COPYRIGHT HOLDERS BE LIABLE FOR ANY CLAIM. DAMAGES OR OTHER LIABILITY. WHETHER IN AN ACTION OF CONTRACT. TORT OR OTHERWISE, ARISING FROM, OUT OF OR IN CONNECTION WITH THE SOFTWARE OR THE USE OR OTHER DEALINGS IN THE SOFTWARE

All other brands, product names and loops are trademarks or registered trademarks of their respective owners. All rights reserved. Any unauthorized copying, hiring, lending or reproduction in whole or part is prohibited

END-LISER LICENSE AGREEMENT (FULA) To read the Nordic Games End-User Licence Agreement (EULA) kindly visit: <http://eula.nordicnames.at>

© 2013 Nordic Games Licensing AB, Sweden. Developed by Vigil Games. Darksiders uses Havok™: © 2013. Havok.com Inc. (or its licensors). All Rights Reserved. See www.havok.com for details. Uses Autodesk® Scaleform® Copyright © 2013, Autodesk, Inc. All rights reserved. Darksiders, Vigil Games, Nordic Games Licensing AB and their respective logos are trademarks and/or registered trademarks of Nordic Games Licensing AB. All other trademarks, logos and copyrights are property of their respective owners.

nordic games INSTRUCTION BOOKLET

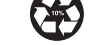

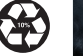

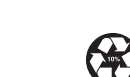

he Official Seal is your assurance that this product

licensed or manufactured by Nintendo, Always

ook for this seal when buying video game systems.

ressories names and related products

Wij

DARKSIDERS

PRESS THE HOME BUTTON WHILE THE GAME IS RUNNING, THEN SELECT TO VIEW THE ELECTRONIC MANUAL.

#### PLEASE CAREFULLY READ THE WII U<sup>™</sup> OPERATIONS MANUAL COMPLETLY BEFORE USING YOUR WII U HARDWARE SYSTEM, DISC OR ACCESSORY. THIS MANUAL CONTAINS IMPORTANT HEALTH AND SAFETY INFORMATION.

# IMPORTANT SAFETY INFORMATION: READ THE FOLLOWING WARNINGS BEFORE YOU OR YOUR CHILD PLAY VIDEO GAMES.

## **WARNING - SEIZURES**

- Some people (about 1 in 4000) may have seizures or blackouts triggered by light flashes or patterns, and this may occur while they are watching TV or playing video games, even if they have never had a seizure before.
- Anyone who has had a seizure, loss of awareness, or other symptom linked to an epileptic condition should consult a doctor before playing a video game.
- Parents should watch their children play video games. Stop playing and consult a doctor if you or your child has any of the following symptoms:

| Convulsions       | Eye or muscle twitching | Altered visior |
|-------------------|-------------------------|----------------|
| Loss of awareness | Involuntary movements   | Disorientatio  |

- To reduce the likelihood of a seizure when playing video games:
  - 1. Sit or stand as far from the screen as possible.
  - 2. Play video games on the smallest available television screen.
  - 3. Do not play if you are tired or need sleep.
  - 4. Play in a well-lit room.
  - 5. Take a 10 to 15 minute break every hour.

## **WARNING - REPETITIVE MOTION INJURIES AND EYESTRAIN**

Playing video games can make your muscles, joints, skin or eyes hurt. Follow these instructions to avoid problems such as tendinitis, carpal tunnel syndrome, skin irritation or eyestrain:

- Avoid excessive play. Parents should monitor their children for appropriate play.
- Take a 10 to 15 minute break every hour, even if you don't think you need it.
- If your hands, wrists, arms or eyes become tired or sore while playing, or if you feel symptoms such as tingling, numbness, burning or stiffness, stop and rest for several hours before playing again.
- If you continue to have any of the above symptoms or other discomfort during or after play, stop playing and see a doctor.

## **ACAUTION - MOTION SICKNESS**

Playing video games can cause motion sickness in some players. If you or your child feel dizzy or nauseous when playing video games, stop playing and rest. Do not drive or engage in other demanding activity until you feel better.

### **IMPORTANT LEGAL INFORMATION**

This game is not designed for use with any unauthorized device. Use of any such device will invalidate your Nintendo product warranty. Copying and/or distribution of any Nintendo game is illegal and is strictly prohibited by intellectual property laws.

REV-F

## GAME CONTROLS

## MENU CONTROLS

| START GAME                                                                          | A BUTTON OR START                      |
|-------------------------------------------------------------------------------------|----------------------------------------|
| SELECT/CHANGE MENU ITEM                                                             | LSTICK                                 |
| CONFIRM/ACCEPT SELECTION                                                            | ABUTTON                                |
| PREVIOUS SCREEN                                                                     | B BUTTON                               |
| TRANSITION BETWEEN SCREENS<br>THE CHRONICLE & PAUSE MENU<br>GAMEPAD LIVE MENU       | L BUTTON & R BUTTON<br>Death Mask Icon |
| SELECT/UPDATE MISSION OBJECTIVES<br>The Chronicle & Pause Menu<br>GamePad Live Menu | Y BUTTON<br>Touch and hold to select   |

#### **ON FOOT CONTROLS**

| Move Death                                                    | L STICK                                                     |
|---------------------------------------------------------------|-------------------------------------------------------------|
| MOVE THE CAMERA AROUND DEATH                                  | R STICK                                                     |
| Jump                                                          | <b>B</b> BUTTON                                             |
| INTERACT/DROP DOWN                                            | A BUTTON                                                    |
| SCYTHE ATTACK                                                 | YBUTTON                                                     |
| SECONDARY WEAPON ATTACK                                       | X BUTTON                                                    |
| Dodge                                                         | R BUTTON + L STICK OR JOLT THE<br>GAMEPAD                   |
| BRING UP THE AIMING RETICLE                                   | PRESS THE R STICK                                           |
| USE GEAR                                                      | ZR BUTTON                                                   |
| Reaper Form                                                   | L BUTTON + ZR BUTTON                                        |
| USE WRATH ABILITY                                             | (RADIAL MENU) L STICK + B BUTTON OR<br>Use the touch screen |
| SUMMON DESPAIR (NOTE: DESPAIR MAY NOT ALWAYS BE<br>AVAILABLE) | L BUTTON + R BUTTON                                         |
| CENTER CAMERA OR TARGET ENEMY                                 | ZL BUTTON                                                   |
| SWITCH TARGETS (WHILE TARGETING ENEMIES)                      | (WHILE PRESSING THE ZL BUTTON) R<br>STICK                   |
| ACCESS MAP/OBJECTIVES/INVENTORY/SKILL TREES                   | SELECT OR GAMEPAD LIVE MENU                                 |
| PAUSE MENU                                                    | START                                                       |
| Access Radial Menu                                            | L BUTTON OR DOWN ON THE +CONTROL<br>PAD                     |
| Assign ability/gear to Hotkey (in Radial Menu)                | L STICK + X/Y/A/B BUTTONS OR<br>GAMEPAD TOUCH & DRAG        |
| SUMMON DUST (NOTE: DUST MAY NOT ALWAYS BE<br>AVAILABLE)       | PRESS THE L STICK                                           |
| SKIP CINEMATICS                                               | B BUTTON                                                    |

## HORSEBACK CONTROLS

## CONSTRUCT CONTROLS

| MOVE DESPAIR                         | LSTICK                                      |  |   |
|--------------------------------------|---------------------------------------------|--|---|
| SCYTHE ATTACK                        | YBUTTON                                     |  |   |
| BRING UP THE<br>AIMING RETICLE       | PRESS THE R STICK                           |  |   |
| RECENTER CAMERA<br>OR TARGET ENEMIES | ZL BUTTON                                   |  |   |
| Fire Strife's gun,<br>Redemption     | ZR BUTTON                                   |  | 9 |
| MAKE DESPAIR<br>GALLOP               | R BUTTON OR JOLT THE<br>GAMEPAD (DUAL MODE) |  |   |
| MAKE DESPAIR JUMP                    | B BUTTON                                    |  | 1 |
| Banish Despair                       | L BUTTON + R BUTTON                         |  | 1 |
| JNDERWATER CONTROLS                  |                                             |  |   |
| ŚWIM IN A<br>DIRECTION               | L STICK OR TILT THE<br>GAMEPAD LEFT & RIGHT |  |   |
| SPEED BURST                          | R BUTTON OR JOLT THE<br>GAMEPAD             |  | Ì |
| Swim up                              | B BUTTON OR TILT THE<br>GAMEPAD UPWARD      |  | F |
| Swim down                            | X BUTTON OR TILT THE<br>GAMEPAD DOWNWARD    |  | ( |
|                                      |                                             |  |   |

| _ |                                                           |                                                                                                 |
|---|-----------------------------------------------------------|-------------------------------------------------------------------------------------------------|
|   | MOVE THE<br>CONSTRUCT                                     | L STICK OR TILT THE<br>GamePad Forward,<br>Backward, Left & Right<br>(TV Mode and Dual<br>Mode) |
| ┥ | RECENTER CAMERA<br>OR TARGET ENEMIES                      | ZL BUTTON                                                                                       |
| 4 | CONSTRUCT ATTACK                                          | Y BUTTON                                                                                        |
|   | CONSTRUCT HEAVY<br>ATTACK                                 | X BUTTON                                                                                        |
|   | BRING UP THE<br>AIMING RETICLE                            | PRESS THE R STICK                                                                               |
| ┥ | FIRE CONSTRUCT<br>FIST                                    | ZR BUTTON                                                                                       |
|   | DETACH THE<br>Construct Fist<br>FROM A GRAB POINT         | ZR BUTTON                                                                                       |
|   | JUMP OFF THE<br>Construct or<br>ONTO AN EXTENDED<br>CHAIN | A BUTTON                                                                                        |
|   |                                                           |                                                                                                 |
|   |                                                           | INCLU                                                                                           |
| 1 | CAMERA CONTROLS                                           | R STICK                                                                                         |
|   |                                                           |                                                                                                 |

# GAMEPAD LIVE MENU

### INVENTORY

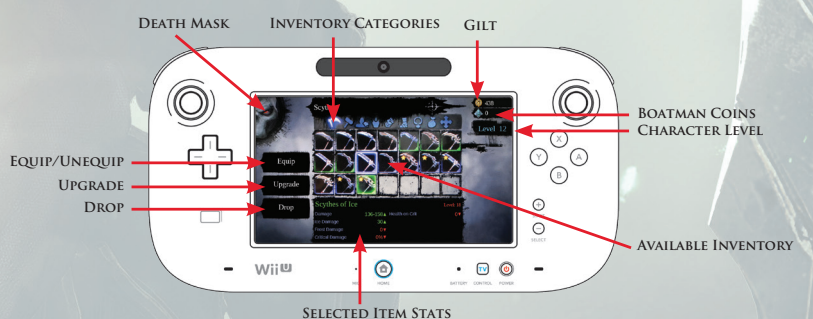

**DEATH MASK** – TAPPING THIS ICON IS USED TO TOGGLE BETWEEN THE INVENTORY PAGE & THE AREA MAP PAGE.

EQUIP/UNEQUIP - TAP THIS ICON TO EQUIP OR REMOVE THE CURRENTLY SELECTED ITEM. UPGRADE - RARE POSSESSED WEAPONS CAN BE UPGRADED BY TAPPING THE UPGRADE ICON. DROP - DROP THE CURRENTLY SELECTED ITEM. INVENTORY CATEGORIES - TAPPING THE ICONS WILL DISPLAY THE CONTENT OF THE CUR-RENTLY SELECTED CATEGORY. AVAILABLE INVENTORY – DISPLAYS ALL AVAILABLE ITEMS FOR THE SELECTED CATEGORY. SELECTED ITEM STATS – DISPLAYS ANY RELATED STATS FOR THE CURRENTLY SELECTED ITEM. GILT – CURRENTLY AVAILABLE AMOUNT OF GILT. BOATMAN COINS – CURRENTLY AVAILABLE AMOUNT OF BOATMAN COINS. CHARACTER LEVEL – DEATH'S CURRENT LEVEL.